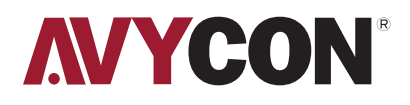

# AVS IPHSxx

IP SPEAKERS USER MANUAL

## **Table of Contents**

| ວnfigu     | iration                         |  |
|------------|---------------------------------|--|
| 2.1 Status | 5                               |  |
| 2.2 Basic  |                                 |  |
|            | 2.2.1 Date / Time               |  |
|            | 2.2.2 Network                   |  |
|            | 2.2.3 Advanced Network Settings |  |
| 2.3 ONVIE  | =                               |  |
| 2.4 SIP Ad | count                           |  |
| 2.5 Audio  |                                 |  |
| 2.6 Media  | File                            |  |
| 2.7 Alarm  |                                 |  |
|            | 2.7.1 Alarm In                  |  |
|            | 2.7.2 Http URL                  |  |
| 2.8 Sched  | ule                             |  |
| 2.9 RTP N  | lulticast                       |  |
| 2.10 Firev | vall                            |  |
|            | 2.10.1 Firewalls Rules          |  |
|            | 2.10.2 Automatic Defense Rules  |  |
| 2.11 Syste | em                              |  |
|            | 2.11.1 Upgrade                  |  |
|            | 2.11.2 Security                 |  |

**1** Overview

The AVS-IPHSxxxx Series of IP Speakers are designed for both indoor and outdoor installations. With compatibility for both the SIP and ONVIF protocols, they can be used across a variety of VoIP and CCTV applications. Support for up to 10 RTP Multicast addresses allows for integration with multiple simultaneous paging solutions. Support for Alarm relay input and HTTP commands allow for integration with external hardware to activate audio alerts. The speaker comes with pre-recorded audio alerts, with the ability to upload up to 10 customized audio alerts, and also with support for scheduling the broadcast of these alerts. Using the latest Opus 48K audio codec allows for crystal-clear broadcasts of live announcements, background music, and audio alerts in a wide array of industries.

## 2 Web Configuration

All settings for the AVS-IPHSxxxx speaker can be configured through the web interface. By factory default, the IP address will be assigned from the DHCP server automatically. If there is no DHCP server available, the IP address will be set to 192.168.5.200. The default credentials are listed below:

Username: admin Password: tm1234

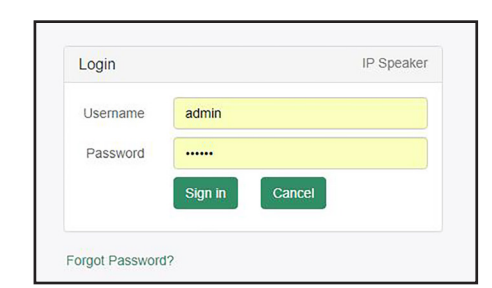

#### 2.1 Status

Once you have successfully logged into the speaker, you will be directed to a Status page where you will find information such as the firmware version, free memory space, and SIP account status of the device, along with the current network information, including MAC Address, IP Address, Gateway, etc.

| IP SPEAKER           |                            |
|----------------------|----------------------------|
| Status               |                            |
| Basic Device         | e Time 2024-04-30 09:06:13 |
| Dev                  | vice ID 50359289908F781C   |
| ONVIF Firmwa         | are Ver CS20-V3.3.19N      |
| Free Free            | Space 3836KB               |
| SIP1                 | Status NONE                |
| Audio SIP2           | Status NONE                |
| Media File           |                            |
| Verm Network         |                            |
| MACAG                | ddress A2:C0:A4:20:29:53   |
| Schedule IP Ad       | ddress 192.168.5.200       |
| RTP Multicast Subnet | Mask 255.255.255.0         |
| Ge                   | ateway 192.168.5.1         |
| Firewall Primary     | y DNS 192.168.5.1          |
| System Secondary     | y DNS 218.85.152.99        |
|                      | Refresh                    |

#### 2.2 Basic

#### 2.2.1 Date / Time

There are two modes for setting the current Date and Time: NTP or Local Time. NTP will allow you to synchronize with Internet Time Servers (NTP) and allow you to set the Time Zone offset for your region and also the synchronization interval. LocalTime will just use the local time of the PC being used to access the web interface and match it manually. For best results, if there is an active connection to the Internet, you should always use NTP.

| Device Time  | 2024-01-04 14:07:20 | ) |         |  |
|--------------|---------------------|---|---------|--|
| Update Mode  | NTP                 | ~ |         |  |
| TimeZone     | GMT+00:00           | ~ |         |  |
| NTP Server   | pool.ntp.org        |   |         |  |
| NTP Interval | 10                  |   | Minutes |  |
|              |                     |   |         |  |

| Date/Time   |                     |   |      |  |
|-------------|---------------------|---|------|--|
| Device Time | 2024-01-04 14:07:20 |   |      |  |
| Update Mode | LocalTime           | ~ |      |  |
| LocalTime   | 2024-01-04 14:11:24 |   |      |  |
|             |                     |   | Save |  |

#### 2.2.2 Network

In the Network section, you can choose to either acquire an IP address through a DHCP server or assign the device a static IP address. Please be mindful of all Gateway and DNS settings should you choose to assign a static address.

| Network           |               |
|-------------------|---------------|
| O DHCP            |               |
| Static IP Address |               |
| IP Address        | 192.168.5.200 |
| Subnet Mask       | 255.255.255.0 |
| Gateway           | 192.168.5.1   |
| Primary DNS       | 192.168.5.1   |
| Secondary DNS     | 218.85.152.99 |
|                   | Save          |
|                   |               |

#### 2.2.3 Advanced Network Settings

Within this section, you can choose to use an encrypted or unencrypted HTTP connection.

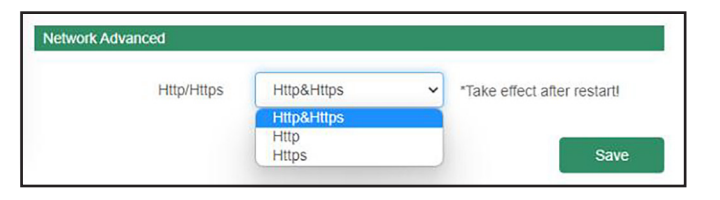

#### **2.3 ONVIF**

If you are trying to integrate with this speaker using the ONVIF protocol, please make sure the box next to "ONVIF Enable" is checked, and if needed change the credentials. Anonymous ONVIF connections are not supported.

| Status      | ONVIF        |        |
|-------------|--------------|--------|
| Basic       | ONVIF Enable |        |
| ONVIF       | User Name    | admin  |
| SIP Account | Password     | tm1234 |
| Audio       |              | Save   |
| Media File  |              |        |

#### 2.4 SIP Account

This IP Speaker supports two different SIP account profiles. Please make sure to choose the account profile from the drop-down menu and make sure to fill out all necessary information and click on the Save button when finished. If successfully configured, you should see a confirmation message displayed.

| Parameter       | Description                                                                                         |
|-----------------|----------------------------------------------------------------------------------------------------|
| Outnound Proxy  | Choose disable or enable the proxy as needed.                                                       |
| Expire Time     | Set the expire time of registered account information.                                              |
| Ringing Tone    | Choose from the 5 pre-recorded messages or from one of the possible 10 custom-uploaded sound files. |
| Auto Answer     | Choose to answer immediately or after a delayed number of seconds when there is an incoming call.   |
| Incoming Notify | This allows to send an HTTP command when an incoming call is detected.                              |
| Answer Notify   | This allows to send an HTTP command when an incoming call is answered.                              |
| SIP Advanced    | Choose from UDP/TCP or TLS Protocols                                                                |

| Account         | Account 1                | ✓ REG SUCCESS                   |  |
|-----------------|--------------------------|---------------------------------|--|
| User Name       | 6001                     |                                 |  |
| Auth ID         | 6001                     |                                 |  |
| Password        |                          |                                 |  |
| Display Name    | 6001                     |                                 |  |
| Server Host     | 192.168.5.201            |                                 |  |
| Server Port     | 5060                     |                                 |  |
| Outbound Proxy  | Disable                  | ~                               |  |
| Expire Time     | 180                      | Seconds                         |  |
| Ringing Tone    | bell1                    | ~ <b>•</b>                      |  |
| Auto Answer     | Answer Immediatly        | ~                               |  |
| Incoming Notify | <b>v</b>                 |                                 |  |
| Http URL        | http://192.168.5.201:939 | 1/action?zone=3000&operation=st |  |
| Answer Notify   | <b>v</b>                 |                                 |  |
| Http URL        | http://192.168.5.201:939 | 1/action?zone=3000&operation=st |  |

| Advanced     |     |   |      |
|--------------|-----|---|------|
| SIP Protocol | UDP | ¥ |      |
|              | UDP |   | C    |
|              | TCP |   | Save |
|              | TLS |   | S    |

#### 2.5 Audio

From this page, you can choose which audio codecs to use for compatibility with your application, as well as some basic volume and amplification settings for both the speaker and microphone (on certain models). Other options include:

Jitter Buffer: Adjust this value if the audio stream seems unstable Amp Auto OFF: Default value is ON. Toggle this if there seems to be noise present in the audio HPF: High Pass Filter NR: Noise Reduction AEC: Automatic Echo Cancellation AGC: Automatic Gain Control

| Codec                     |          |    |   |  |
|---------------------------|----------|----|---|--|
| Codec Setting             | OPUS     |    |   |  |
|                           | G.722    |    |   |  |
|                           | G.711U   |    |   |  |
|                           | G.711A   |    |   |  |
|                           |          |    |   |  |
| Speaker                   |          |    |   |  |
| Volume (0-100)            | 26       |    |   |  |
| Amp Auto OFF              | YES      | ~  |   |  |
| Jitter Buffer (60 - 2000) | 360      | ms | ; |  |
| HPF                       |          |    |   |  |
| NR                        |          |    |   |  |
| міс                       |          |    |   |  |
|                           |          |    |   |  |
| Gain                      | None     | ~  |   |  |
| Volume (0-100)            | 80       |    |   |  |
| AEC                       | <b>√</b> |    |   |  |
| AGC                       |          |    |   |  |
| AGC Gain Level            | High     | ~  |   |  |
| HPF                       |          |    |   |  |
| NR                        | <b>v</b> |    |   |  |
| NR Level                  | 1        | ~  |   |  |

#### # Name bell1 • 1 2 bell2 • bell3 • • 3 • 4 bell4 5 bell5 ⊙ ⊲∗ User File (3732KB fr Name File # userfile1 userfile0.mp3 Choose File No 💿 🕞 🕼 🛍 1 userfile1.wav Choose File No 📀 🕤 🗇 🛍 2 userfile2 Choose File No 💿 3 userfile3 userfile4 Choose File No 💿 4 5 userfile5 Choose File No 💿 6 userfile6 Choose File No 💿 7 userfile7 Choose File No 📀 8 userfile8 Choose File No 💿 Choose File No 📀 9 userfile9 10 userfile10 Choose File No 📀

#### 2.7 Alarm

2.7.1 Alarm In

#### 2.6 Media File

By default, the IP speaker has 5 pre-recorded sounds/alarms stored in onboard memory, and you can upload up to 10 different custom sound files, as long as they are either .MP3 or .WAV format. Also, keep in mind that the total size limit for all 10 files combined needs to be under 3,732KB.

- When pressed, it will upload the selected file to the IP Speaker.
- When pressed, will play the selected audio file for preview through PC speakers.
- When pressed, this will play the selected audio file through the IP speaker itself.
- Deletes audio files from IP Speaker memory

File Enable: If enabled, the IP speaker will play selected audio files and play selected amount of times when a relay change is detected on the Alarm In connection.

SIP Enable: If enabled, when the Alarm In connection is triggered, it will allow the IP speaker to use the SIP protocol to call certain extensions based on the SIP settings.

| File Enable | $\checkmark$ |   |         |  |
|-------------|--------------|---|---------|--|
| Play File   | bell1        | ~ | $\odot$ |  |
| Cycle Mode  | Once only    | ~ |         |  |
| Sip Enable  |              |   |         |  |
| Sip Account | Account 1    | ~ |         |  |
| Sip Number  | 6006         |   |         |  |

#### 2.7.2 Http URL

If this is enabled, the IP speaker will allow control of the playback of audio using a simple example syntax seen below.

To test this, you can open up any modern browser and type the HTTP command, replacing the IP address with the current IP address of the IP Speaker.

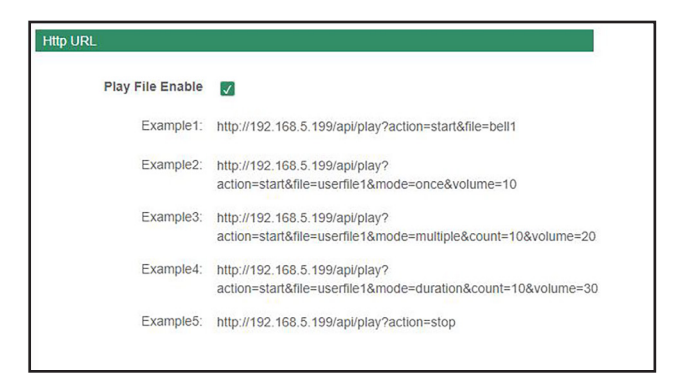

#### 2.8 Schedule

By enabling and creating a schedule, you can automate some basic daily tasks, such as morning announcements or alarms for lunch or the end of the work day. You are allowed to configure up to 10 schedules.

| Schedule Enable | $\checkmark$   |     |         |           |     |
|-----------------|----------------|-----|---------|-----------|-----|
| Schedule Name   | class1         |     |         |           |     |
| Start Date      | 2022/01/01     |     |         |           |     |
| End Date        | 2099/12/31 🗖   |     |         |           |     |
| Allowed Days    | Mon 🔽 Tue 🗸    | Wed | Thu 🗸 i | Fri 🔽 Sat | Sun |
| Action Time     | 08:00 🛇        |     |         |           |     |
| Action Type     | Start          | ~   |         |           |     |
| Play File       | bell1          | ~   | $\odot$ |           |     |
| Cycle Mode      | Multiple times | *   |         |           |     |
| Times (1-1000)  | 5              |     |         |           |     |

#### 2.9 RTP Multicast

Up to 10 RTP Multicast addresses can be configured for receiving multicast traffic. Please note that if you are using the same IP address, the port number can not be continuous. Please see the examples below: 239.255.1.2:8000, 239.255.0.1:8001, 239.255.0.1:8002( $\times$ ) 239.255.0.1:8000, 239.255.0.1:8002, 239.255.0.1:8004 ( $\sqrt{$ )

• Multicast address range: 224.0.0.0-239.255.255.

• Ports range: 1024-65536

• You can use the IP Tool, Audio Manager, or PA System software to broadcast RTP Multicast traffic.

| Basic         | Priority | IP Address (e.g. 239.255.0.1:5004) |
|---------------|----------|------------------------------------|
| ONVIF         | 1        | e.g. 239.255.0.1:8000              |
| SIP Account   | 2        | e.g. 239.255.0.1:8002              |
| Audio         | 3        | e.g. 239.255.0.1:8004              |
| Media File    | 4        | e.g. 239.255.0.1:8006              |
| Alarm         | 5        | e.g. 239.255.0.1:8008              |
| Schedule      | 6        | e.g. 239.255.0.1:8010              |
| RTP Multicast | 7        |                                    |
| Firewall      |          | e.g. 239.255.0.1.8012              |
| System        | 8        | e.g. 239.255.0.1:8014              |
|               | 9        | e.g. 239.255.0.1:8016              |
|               | 10       | e.g. 239.255.0.1:8018              |

#### 2.10 Firewall

2.10.1 Firewalls Rules

| Enable     | $\checkmark$ |     |  |
|------------|--------------|-----|--|
| Name       | ABC          |     |  |
| Rule Type  | IP           | ~   |  |
| Protocol   | UDP          | ~   |  |
| Port Range |              | · [ |  |
| IP Address |              |     |  |
| Net Mask   |              |     |  |
| Action     | ACCEPT       | ~   |  |

| Enable      |        |   |  |
|-------------|--------|---|--|
| Name        |        |   |  |
| Rule Type   | MAC    | ~ |  |
| MAC Address |        |   |  |
| Action      | ACCEPT | ~ |  |

| Parameter              | Description                                                                                                    |
|------------------------|----------------------------------------------------------------------------------------------------|
| Name                   | A name for this rule<br>E.g. rule1                                                                                                    |
| Rule Type              | Choose either rule-based IP or MAC Address                                                                                                    |
| MAC Address            | The format of MAC Address is XX: XX: XX: XX: XX: XX:,<br>X means 0~9 or A~F in hex, the A~F are not case sensitive.                                                                                                    |
| Protocol               | When using the IP address option, you can choose from ALL (TCP/UDP), TCP only, or UDP only                                                                                                    |
| Port Range             | Initial port should be on the left and end port should be on the right. The port<br>must be equal to or greater than start port.<br>E.g. 2000 - 3000                                                                                          |
| IP Address<br>Net Mask | By adjusting IP address and Netmask values you can choose an individual address or range of addresses<br>E.g. 192.168.5.20 & 255.255.255.255 for IP 192.168.5.20<br>E.g. 192.168.5.0 & 255.255.255.0 for IP from 192.168.5.0 to 192.168.5.255 |
| Action                 | Accept: Accept the access from remote hosts<br>Drop: Drop the access from remote hosts                                                                                                    |

#### 2.10.2 Automatic Defense Rules

| Enable         | $\checkmark$ |   |    |  |
|----------------|--------------|---|----|--|
| Name           | 123          |   |    |  |
| Protocol       | TCP          | ~ |    |  |
| Port Range     |              |   | -  |  |
| Rate (1-10000) |              |   | /s |  |

| Parameter      | Description                                                                                                    |
|----------------|----------------------------------------------------------------------------------------------------|
| Protocol       | Choose from either TCP or UDP Protocol                                                                                                    |
| Port Range     | Initial port should be on the left and end port should be on the right. The port must be equal to or greater than start port.                                                                                        |
| Rate (1-10000) | The maximum packets can be handled per unit time. E.g.(IP:192.168.6.88/32<br>Protocol: UDP Rate:10/sec) means maximum 10 UDP packets from<br>192.168.6.88 can be handled per minute, and drop the redundant packets. |

#### 2.11 System

#### 2.11.1 Upgrade

From this section, you can choose to Reboot the device, Reset to factory default settings, or Upgrade using a downloaded firmware update file.

Please contact our support department to check for any available firmware upgrades.

#### 2.11.2 Security

If desired, you can change both the username and password of the main system account. You will need to provide a current valid username and password in the first two fields.

| Basic         | Reboot Re        | poot Device Now             |
|---------------|------------------|-----------------------------|
| ONVIE         | Reset            | set to Factory Setting      |
| SIP Account   | Upgrade          | lect file No files selected |
| Audio         |                  |                             |
| Media File    | Security         | -                           |
| Alarm         | User Name        | admin                       |
| Schedule      | Password         |                             |
| RTP Multicast | New User Name    |                             |
| Firewall      | New Password     |                             |
|               | Confirm Passworr |                             |

# **3 IPTool Configuration**

Besides using a web browser to configure these settings, our IPTool for the IP speaker can change certain settings such as IP address, SIP, RTP, and Volume settings.

Please contact our support department for a download link or download the tool from our Download Center.

|                                                          | 1004                   |       |                                                       |               |               |             |              |                  |               |       |      |
|----------------------------------------------------------|------------------------|-------|-------------------------------------------------------|---------------|---------------|-------------|--------------|------------------|---------------|-------|------|
| J No.                                                    | UID                    | Name  | MAC                                                   | IP address    | Netmask       | Gateway     | SIP Settings | RTP Settings     | Version       | Audio | Syst |
| 1 1 1                                                    | 023428330897A1C        | C\$20 | a2:00.a4/26:a0:ce                                     | 192.168.5.192 | 255,255,255.0 | 192.168.5.1 |              | 239,255.0.0:5008 | C\$20-V2.8.1N | 12,7  | adn  |
|                                                          |                        |       |                                                       |               |               |             |              |                  |               |       |      |
|                                                          |                        |       |                                                       |               |               |             |              |                  |               |       |      |
|                                                          |                        |       |                                                       |               |               |             |              |                  |               |       |      |
|                                                          |                        |       |                                                       |               |               |             |              |                  |               |       |      |
|                                                          |                        |       |                                                       |               |               |             |              |                  |               |       |      |
|                                                          |                        |       |                                                       |               |               |             |              |                  |               |       |      |
|                                                          |                        |       |                                                       |               |               |             |              |                  |               |       |      |
|                                                          |                        |       |                                                       |               |               |             |              |                  |               |       |      |
|                                                          |                        |       |                                                       |               |               |             |              |                  |               |       |      |
|                                                          |                        |       |                                                       |               |               |             |              |                  |               |       |      |
|                                                          |                        |       |                                                       |               |               |             |              |                  |               |       |      |
|                                                          |                        |       |                                                       |               |               |             |              |                  |               |       |      |
|                                                          |                        |       |                                                       |               |               |             |              |                  |               |       |      |
|                                                          |                        |       |                                                       |               |               |             |              |                  |               |       |      |
|                                                          |                        |       |                                                       |               |               |             |              |                  |               |       |      |
|                                                          |                        |       |                                                       |               |               |             |              |                  |               |       |      |
| cont Devi-                                               | * C220-50234235300975  | 43C   |                                                       |               |               |             |              |                  |               |       |      |
| rent Devi-                                               | .* C220-51234283308974 | N3C   | SIP Account 2                                         |               |               |             |              |                  |               |       |      |
| rent Devi-<br>Account :<br>r Bane                        | * CT20-5023428330097x  | 60C   | SIP account 2<br>Tour Saw                             |               |               |             |              |                  |               |       |      |
| rent Devi-<br>Account :<br>r Name<br>reced               | ie C20-50234083300973  | N3C   | SIP Account 2<br>Drew Same                            |               |               |             |              |                  |               |       |      |
| rent Devi-<br>Account :<br>r Name<br>second<br>play Name | c20-50234083300975     | NC    | SIP Account 2<br>Tror Sans<br>Password<br>Sipiloy Ran |               |               |             |              |                  |               |       |      |

# **NYCON**<sup>®</sup>

Copyright @ AVYCON. All rights reserved. Specifications and pricing are subject to change without notice.

**AVYCON** 

phone: 949-752-7606 website: avycon.com email: info@avycon.com social: @avycon\_aivo